## Prihlásenie na skúšku

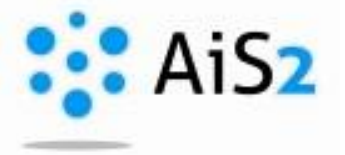

Prihláste sa do AiS2 (http://ais2.ujs.sk).

Po prihlásení si z panelu v ľavej časti obrazovky zvoľte "Prihlasovanie na skúšky" / "Bejelentkezés a vizsgára" / "Register for examination".

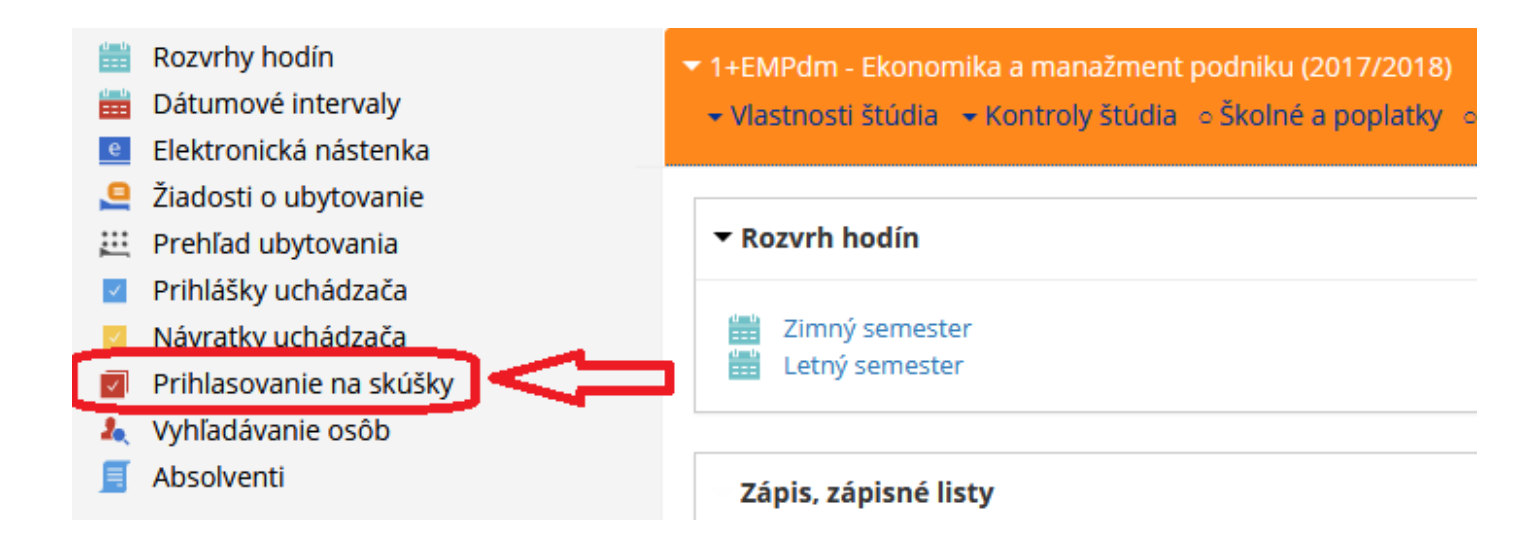

VSES333 – Prihlasovanie na termíny hodnotenia – zobrazí sa kalendár s termínmi, ktorých popis sa nachádza v dolnej časti obrazovky:

termín, na ktorý som prihlásený/-á aktuálny termín, na ktorá je možné prihlásiť sa aktuálny termín, na ktorý už nie je možné sa prihlásiť, termín, ktorý nie je aktuálny, nie je možné sa prihlásiť

Výberom záložky je možné zobraziť termíny:

- Aktuálne prehľad termínov, ktoré sa práve konajú alebo sa budú konať (predvolená možnosť),
- Neaktuálne prehľad termínov, ktoré sa už konali,
- Všetky zobrazia sa všetky termíny, bez ohľadu na aktuálnosť. Okienka termínov sú farebne rozlíšené (popis je priamo v aplikácii):
- Aktuálny termín, na ktorý sa ešte nemôžete prihlásiť vzhľadom na obmedzenie prihlasovania,
- Aktuálny termín, na ktorý sa môžete prihlásiť (na ktorom nie ste prihlásený),
- Termín, na ktorom ste prihlásený,
- Neaktuálny termín, zobraziť sa dajú iba informácie o termíne.

Aktuálny termín predmetu obsahuje akcie:

- prihlásiť sa na termín alebo - odhlásiť sa z termínu - detailné informácie o termíne.

Systém kontroluje obmedzenia prihlásenia na termín a v prípade existujúceho obmedzenia sa zobrazí zodpovedajúce upozornenie. Režim zobrazenia:

- Plný zobrazenie kalendára všetkých dní od dňa prvého termínu až po posledný (aj dni bez termínu),
- Kompaktný zobrazenie dní kalendára iba s termínmi hodnotenia.

| Aktuálne Neaktuálne Všetky                                                                                                    |                                                                                                 | Piný Kompaktný |
|----------------------------------------------------------------------------------------------------|-------------------------------------------------------------------------------------------------|----------------|
| Ut<br>9.1.<br>2018 EMPdm/DPS<br>10:00 1 (i) EMPdm/S<br>09:00                                                                                                    | mn<br>(i)                                                                                       |                |
| Št EMPdm/MPO EMPdm/M   11.1. 10:00 (i) 10:00                                                                                                    | informácie o vypísanom<br>termíne                                                               |                |
| So<br>13.1.<br>2018 EMPdm/MPO<br>10:00 ひ<br>いですいですいです。                                                                                                    | prihlásenie                                                                                     |                |
| Ut<br>16.1.<br>2018 EMPdm/UZM<br>10:00 1<br>10:00 1<br>10:000 1<br>10:00 1<br>10:00 100 1<br>10:00 100 1<br>10:00 100 1<br>10:00 100 100 1<br>10:00 100 100 100 100 100 100 100 100 10 | PS EMPdm/MEM EMPdm/SMN EMPdm/MKV 09:00 中 (i) 中 (i)                                              |                |
| St EMPdm/MKV<br>17.1.<br>2018 中 (j) EMPdm/M<br>15:00 中 (j) 10:00 中                                                                                                    | ikv<br>₽ (j)                                                                                    | v<br>>         |
| Termín, na ktorom som prihlásená<br>Aktuálny termín, je možné sa prihlásiť                                                                                                    | Aktuálny termín, ešte nie je možné sa prihlásiť<br>Neaktuálny termín, nie je možné sa prihlásiť |                |

Kliknutím na ikonku "+" je možné prihlásiť sa na termín, kliknutím na "i" sa študent dozvie konkrétne informácie týkajúce termínu skúšky (miestnosť, skúšajúci, ďalšie informácie).